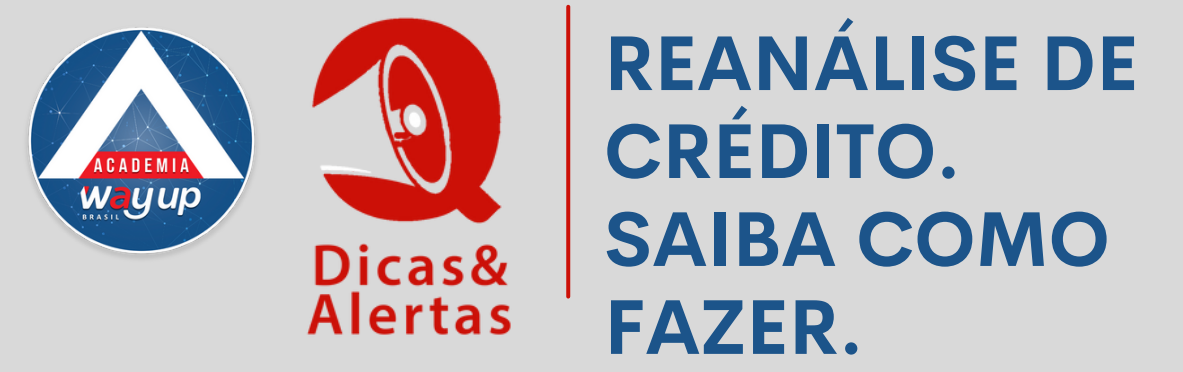

Para lojas que utilizam tablet ou celular no cadastramento de propostas e atendimento.

Para fazer a reanálise de crédito, você vai acessar o Portal de Atendimento e o Tablet.

## **ETAPA 1 - NO PORTAL**

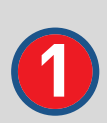

No menu Propostas - clique em fila de análise - Clique em Pré-proposta

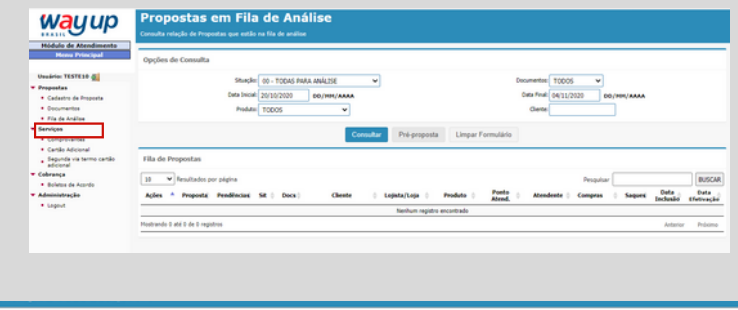

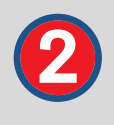

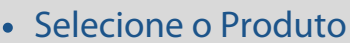

- Digite o CPF
- Clique em consultar

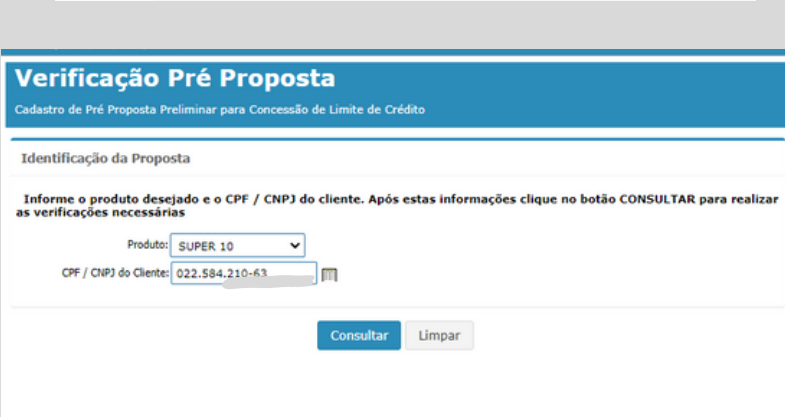

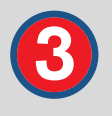

O retorno traz informações do status cartão.

## Clique em VISUALIZA **REAVALIAÇÃO DE LIN**

| Identificação da Proposta  Informe o produto desejado e o CPF / CNP3 do cliente. Após estas informações clique no botão CONSULTAR para as verificações necessárias  Produte: SUPER 10  COFF / CNP3 do Cliente: 022.584.210-63  COnsultar Limpar  Resultado  Este cliente possui um cartão que não está ativo. Motivo: INATIVIDADE  Você pode escolher a opção abaixo e visualizar a reavaliação de limite:  Visualizar Reavaliação de Limite  Teo Corta Cossente  Teo Corta Cossente  Teo Corta Costa Costa  Teo Corta Costa  Teo Corta Costa  Teo Corta Costa  Teo Costa  Teo Costa  Teo Costa  Teo Costa  Teo Costa  Teo Costa  Teo Costa  Teo Costa  Teo Costa  Teo                                  | Ļ | Cadastro de Pre Proposta Preliminar para Concessão de Limite de Crédito                                                                                                    |
|----------------------------------------------------------------------------------------------------|---|----------------------------------------------------------------------------------------------------|
| Informe o produto desejado e o CPF / CNPJ do cliente. Após estas informações clique no botão CONSULTAR para as verificações necessárias         Produte:       SUPER 10         CPF / CNPJ do Cliente:       022.584.210-63         Consultar       Limpar         Resultado       Este cliente possui um cartão que não está ativo. Motivo: INATIVIDADE         Você pode escolher a opção abaixo e visualizar a reavaliação de limite:       Visualizar Reavaliação de Limite         Visualizar Reavaliação de Limite       Teo Conte CORBENTE v         Apéra:       cota de conte conte con                                                                                                    |   | Identificação da Proposta                                                                                                    |
| Produto: SUPER 10<br>CPF / CNP) do Cliente: 022.584.210-63<br>Consultar Limpar<br>Resultado<br>Este cliente possui um cartão que não está ativo. Motivo: INATIVIDADE<br>Você pode escolher a opção abaixo e visualizar a reavaliação de limite:<br>Visualizar Reavaliação de Limite<br>Too Conta COBRENTE<br>Apérca:<br>Conta Deteó (mn(xash):<br>Conta Deteó (mn(xash):<br>Conta COBRENTE<br>Conta COBRENTE<br>COBRENTE<br>COBRENTE<br>COBRENT |   | Informe o produto desejado e o CPF / CNPJ do cliente. Após estas informações clique no botão CONSULTAR para<br>as verificações necessárias                                                                                                    |
| CPF / CNP3 do Cliente: 022.584.210-63  Consultar Limpar  Resultado  Este cliente possui um cartão que não está ativo. Motivo: INATIVIDADE  Você pode escolher a opção abaixo e visualizar a reavaliação de limite:  Visualizar Reavaliação de Limite  topic de Conte:  Digte de Conte:  Digte de Conte:  Digte de Conte:  Digte de Conte:  Digte de Conte:  Digte de Conte:  Digte de Conte:  Digte de Conte:  Digte de Conte:  Digte de Conte:  Digte de Conte:  Digte de Conte:  Digte de Conte:  Digte de Conte:  Digte de Conte:  Digte de Conte:  Conte: Conte: Conte: Cont                                  |   | Produto: SUPER 10                                                                                                    |
| Consultar       Limpar         Resultado       Este cliente possui um cartão que não está ativo. Motivo: INATIVIDADE         Você pode escolher a opção abaixo e visualizar a reavaliação de limite:       Visualizar Reavaliação de Limite         Visualizar Reavaliação de Limite       Too Conta COBRENTE v         conta Desde (mujusa):       conta conta co                                                                                                    |   | CPF / CNPJ do Cliente: 022.584.210-63                                                                                                    |
| Consultar       Limpar         Resultado       Este cliente possui um cartão que não está ativo, Motivo: INATIVIDADE         Você pode escolher a opção abaixo e visualizar a reavaliação de limite:       Visualizar Reavaliação de Limite         Visualizar Reavaliação de Limite       Too Conta COBRENTE v         Apércia:       Ure:       Digte de Centa;         Digte de Centa;       Digte de Centa;       Digte de Centa;                                                                                                    |   |                                                                                                    |
| Resultado         Este cliente possui um cartão que não está ativo. Motivo: INATIVIDADE         Você pode escolher a opção abaixo e visualizar a reavaliação de limite:         Visualizar Reavaliação de Limite         Corta Desde (mn(yasab):         Apéroci:       Ur:         Corta Desde (mn(yasab):         Corta COBRENTE         Opto de Conta;                                                                                                    |   | Consultar Limpar                                                                                                    |
| Este cliente possui um cartão que não está ativo. Motivo: INATIVIDADE Você pode escolher a opção abaixo e visualizar a reavaliação de limite:          Visualizar Reavaliação de Limite         corta Desde (mn(xasa):         Apérca:       ur:         corta COBRENTE v         Digto de Conta:                                                                                                    | 1 | Resultado                                                                                                    |
| Este cliente possui um cartão que não está ativo. Motivo: INATIVIDADE Você pode escolher a opção abaixo e visualizar a reavaliação de limite:  Visualizar Reavaliação de Limite  Corta Desde (mn(xsaa):  Apéroa:  Corta Desde (mn(xsaa):  Corta COBRENTE   Digto de Conta:  Digto de Conta: Digto de Conta: Digto de Conta: Digto de Conta: Digto de Conta: Digto de Conta: Digto de Conta: Digto de Conta: Digto de Conta: Di                                  |   |                                                                                                    |
| Você pode escolher a opção abaixo e visualizar a reavaliação de limite:          Visualizar Reavaliação de Limite         Visualizar Reavaliação de Limite         Bance:       Im         Corta Dede (em/yasaði:       Tipo Conta: CORRENTE v         Apérica:       Digto de Conta:         Conta:       Digto de Conta:                                                                                                    |   | Este cliente possui um cartão que não está ativo. Motivo: INATIVIDADE                                                                                                    |
| Você pode escolher a opção abaixo e visualizar a reavaliação de limite:<br>Visualizar Reavaliação de Limite<br>Visualizar Reavaliação de Limite<br>Tipo Conta:<br>Conta Desde (mn/xasa):<br>Apércia:<br>Conta:<br>Conta:<br>Digito de Conta:<br>Digito de Conta:                                                                                                    |   |                                                                                                    |
| Visualizar Reavaliação de Limite          Bance:       III         Corta Desde (mm/ssaai):       Tipo Conta: CORRENTE V         Apéncie:       UF:         Conta:       Dígito de Conta;                                                                                                    |   | Você pode escolher a opção abaixo e visualizar a reavaliação de limite:                                                                                                    |
| VISUAIIZAT ReaVairação de Limite Banct:                                                                                                    |   | Diferentizano Descutina in de Lincita                                                                                                    |
| Bancer<br>Conta Desde (mm/kaaa):<br>Agéncier<br>Contar<br>Contar<br>Contar<br>Digto de Contar                                                                                                    |   | Visualizar Reavaliação de Limite                                                                                                    |
| Banci: Tipo Conta: CORRENTE V<br>Apéncia: Cidade: UF: Digito de Conta: CORRENTE                                                                                                    |   |                                                                                                    |
| Bance: Tips Conta: CORRENTE  Apéncie: UF: Digito da Conta: Conta: Digito da Conta:                                                                                                    |   |                                                                                                    |
| Apéncia: UF: Digito da Conta:                                                                                                    |   | Bance: The Construction of Construction of Con |
| Conta: Digito da Conta:                                                                                                    |   | Apéroin: Cidade: UF:                                                                                                    |
|                                                                                                    |   | Conta: Digito da Conta:                                                                                                    |
|                                                                                                    |   | Profession and Provide Advances of the Provide Advances of the Provide Advance |

|                                                            | 1 store              |                         |                                      | 4      |
|------------------------------------------------------------|----------------------|-------------------------|--------------------------------------|--------|
| <ul> <li>Cartão Adicional</li> </ul>                       | Loja:                |                         | 08                                   | de:    |
| <ul> <li>Segunda via termo cartão<br/>adicional</li> </ul> | Loja:                |                         | Odi                                  | de:    |
| ▼ Cobrança                                                 |                      |                         |                                      |        |
| <ul> <li>Boletos de Acordo</li> </ul>                      |                      |                         |                                      |        |
| ▼ Administração                                            | Veículos             |                         |                                      |        |
| <ul> <li>Logout</li> </ul>                                 | Descrição 1:         |                         | ,                                    | nó:    |
|                                                            | Placa 1:             |                         | Renav                                | em:    |
|                                                            | Descrição 2:         |                         |                                      | no:    |
|                                                            | Placa 2:             |                         | Renav                                | em:    |
|                                                            |                      |                         |                                      |        |
|                                                            | Matrícula do Usuário |                         |                                      |        |
|                                                            | Matriculas           | m                       |                                      |        |
|                                                            |                      | Enviar Análise Manter F | Pendente Biometria Facial Documentos | Limpar |

Confirme as informações do cliente

wau

ropostas · Cadastro de l

Fila de Análise

• ATENÇÃO - atualize o telefone de contato - essa informação é a mais importante

Loja:

- Clique em MANTER PENDENTE
- A proposta passa a constar na fila de propostas.

0

## **ETAPA 2 - NO TABLET**

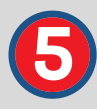

| ≡ Proj                                            | postas                          |           |        |
|---------------------------------------------------|---------------------------------|-----------|--------|
| Q, Busca                                          | r Proposta, CP                  | F ou Nome |        |
| Data: 04/11/2                                     | 020                             |           |        |
| DEBORA MOR<br>LEGITIMA SUPER<br>20 - Conferência  | ETO LIMA<br>1 10<br>de Cadastro |           | 278182 |
| Data: 01/10/2                                     | 920                             |           |        |
| GRAZIELA MA<br>LEGITIMA SUPER<br>7 - Reprovada Au | RTINS FIGUEIRE                  | DO        | 364868 |
| LETICIA ALVES<br>LEGITIMA SUPER<br>11 - Efetivada | S DA SILVA                      |           | 364794 |
| MARIA ALDIN<br>LEGITIMA SUPER<br>11 - Efetivada   | A DE OLIVEIRA                   |           | 364798 |
| MARIANA FRE<br>LEGITIMA SUPER<br>11 - Efetivada   | TAS ROSA                        |           | 364803 |
| RUTE FRAGA (<br>LEGITIMA SUPER<br>11 - Efetivada  | DOS SANTOS PE                   | REIRA     | 364792 |
| Data: 29/05/21                                    | 020                             |           |        |
|                                                   |                                 |           |        |

- Localize a proposta na fila
- Clique no nome do cliente

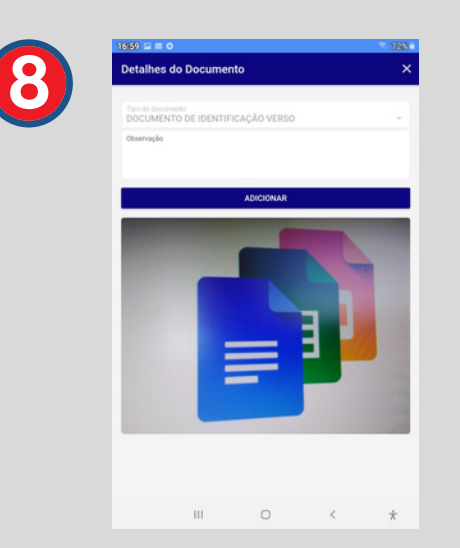

Inclua novamente os documentos necessários e faça nova biometria

| 17:01 ≅ = ●<br>← Limites      |                                            |
|-------------------------------|--------------------------------------------|
| CLIENTE<br>DEBORA MORETO LIMA | TELEFONE<br>(51) 996876189                 |
| PROPOSTA<br>278182            | DATA PROPOSTA<br>17/07/2019                |
| CPF<br>022.584.210-63         | PRODUTO<br>LEGITIMA SUPER                  |
| Enviamos um SMS para o celo   | ilar do cliente com um cód<br>da proposta. |
| Informe o código              | para poder efetivar a propo                |

| CLIENTE<br>DEBORA MORETO LIMA              |                                             |
|--------------------------------------------|---------------------------------------------|
| PROPOSTA<br>278182                         | DATA PROPOSTA<br>17/07/2019                 |
| CPF<br>022.584.210-63                      | PTO ATENDIMENTO<br>PA - ARNO FL 01 - AZENHA |
| PRODUTO<br>LEGITIMA SUPER 10               |                                             |
| DOCUMENTO DE IDENTI<br>Obrigatório / Salvo | TIFICAÇÃO FRENTE                            |
| BIOMETRIA F<br>Congentino / Salv           | FACIAL                                      |
| DOCUMENTO<br>Opcional / Salvo              | O DE IDENTIFICAÇÃO VERSO                    |
|                                            |                                             |
|                                            |                                             |
|                                            |                                             |

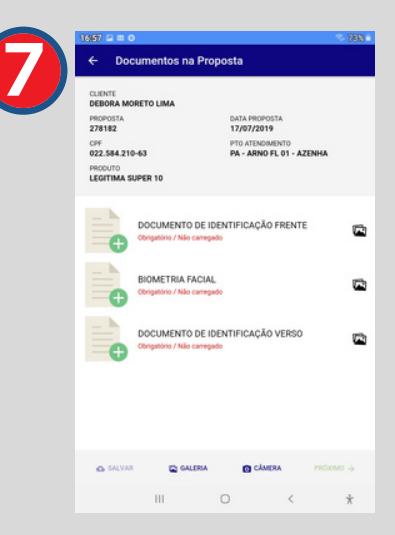

Após deletar todos os documentos clique em Salvar

| Delete todos os          |
|--------------------------|
| documentos da 1ª         |
| proposta arrastando para |
| a esquerda               |

| 7100 🛥 🗉 O                                 | 783                                                       | 17.00 == 0                                                                                   | 781                                                                                            |
|--------------------------------------------|-----------------------------------------------------------|----------------------------------------------------------------------------------------------|------------------------------------------------------------------------------------------------|
| ← Documentos na l                          | Proposta                                                  | ← Limites                                                                                    |                                                                                                |
| CLIENTE<br>DEBORA MORETO LIMA<br>PROPOSTA  | DATA PROPOSTA                                             | CLIENTE<br>DEBORA MORETO LIMA<br>PROPOSTA                                                    | TELEFONE<br>(51) 996876189<br>DATA PROPOSTA                                                    |
| 278182<br>CPF<br>022.584.210-63<br>PRODUTO | 17/07/2019<br>PTO ATENDIMENTO<br>PA - ARNO FL 01 - AZENHA | 278182<br>CPF<br>022.584.210-63                                                              | 17/07/2019<br>PRODUTO<br>LEGITIMA SUPER 10                                                     |
| DOCUMENTO D<br>Opcional / Salvo            | E IDENTIFICAÇÃO VERSO                                     | Emilarnos SMS com código de autre<br>Sua preposta de Cre<br>Clique em PRÓXIMO e informe o có | nticação para o celular do cliente.<br>dito foi aprovadal<br>dipo de autenticação. Após clique |
| Opcional / Salvo                           | E IDENTIFICAÇÃO FRENTE                                    | em EFE1                                                                                      | IVAR.                                                                                          |
| BIOMETRIA FAC<br>Opcional / Salvo          | SIAL                                                      | Limites<br>Compra<br>Saque<br>Parcelamento<br>Parcelamento Més                               | R\$ 430<br>R\$ 300<br>R\$ 645<br>R\$ 210                                                       |
|                                            |                                                           | PRÓXIM                                                                                       | 10 <del>)</del>                                                                                |
| cumento(s) enviado(s) com                  | sucesso                                                   |                                                                                              |                                                                                                |
| 111                                        | 0 < *                                                     | III 0                                                                                        | < *                                                                                            |
| O siste<br>docum                           | ma informa os<br>entos salvos                             | Clique em<br>para o clie                                                                     | próximo<br>nte receb                                                                           |

para o cliente receber o token (código) em seu celular

| 0                                          | > 728 - |     | 17:01 🖻 🗆 🗢                                                                       |
|--------------------------------------------|---------|-----|-----------------------------------------------------------------------------------|
| ropostas                                   |         | "74 | ■ Propostas                                                                       |
|                                            |         |     | Q Buscar Proposta, CPF ou Nome                                                    |
| 1/2020                                     |         |     | Data: 04/11/2020                                                                  |
| IORETO LIMA<br>IPER 10<br>acia de Cadastro | 278182  |     | DEBORA MORETO LIMA<br>LEGITIMA SUPER 10<br>11 - Efetivada                         |
| //2020                                     |         |     | Data: 01/10/2020                                                                  |
| MARTII<br>PER 10<br>Autom                  | 364568  |     | GRAZIELA MARTINS FIGUEIREDO<br>LEGITIMA SUPER 10<br>7 - Reprovada Automaticamente |
| NES DA                                     | 364794  |     | LETICIA ALVES DA SILVA<br>LEGITIMA SUPER 10<br>11 - Efetivada                     |
| INA DE OLIVEIRA<br>IPER 10                 | 364798  |     | MARIA ALDINA DE OLIVEIRA<br>LEGITIMA SUPER 10<br>11 - Efetivada                   |
| REITAS ROSA                                | 364803  |     | MARIANA FREITAS ROSA<br>LEGITIMA SUPER 10<br>11 - Efetivada                       |
| A DOS SANTOS PEREIRA<br>IPER 10            | 364792  |     | RUTE FRAGA DOS SANTOS PEREIRA<br>LEGITINA SUPER 10<br>11 - Efetivada              |
| \$/2020                                    |         |     | Data: 29/05/2020                                                                  |
|                                            |         |     |                                                                                   |

|          | REENVIAR SMS |            |   |
|----------|--------------|------------|---|
| ← VOLTAR |              | EFETIVAR - | • |
|          |              |            |   |
|          |              |            |   |
|          |              |            |   |
|          |              |            |   |

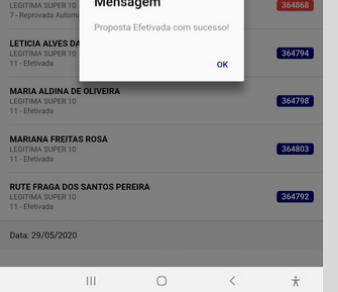

• Após salvar, clique

em próximo

- Insira o código recebido pelo cliente
- Clique em efetivar

 O sistema informa a efetivação da proposta

 A proposta aparece em azul, para efetivada ou vermelha para negada.

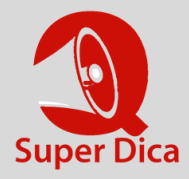

- Na reanálise o cliente NÃO recebe o SMS com o número do cartão e senha
- Se necessitar, faça essa solicitação pelo sistema